# Harvest

You can harvest your crop on the fields and in FIELD MANAGER. Once you harvest a crop, the system will close the crop season and the field will be treated as empty.

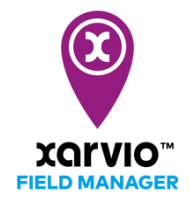

(i) You cannot assign a new crop if the previous one is not yet harvested.

There are 3 possibilities to harvest your crop(s)

## 1. Harvest - in the Status menu

• Click on the field and in the top left menu click on the **Harvest** button

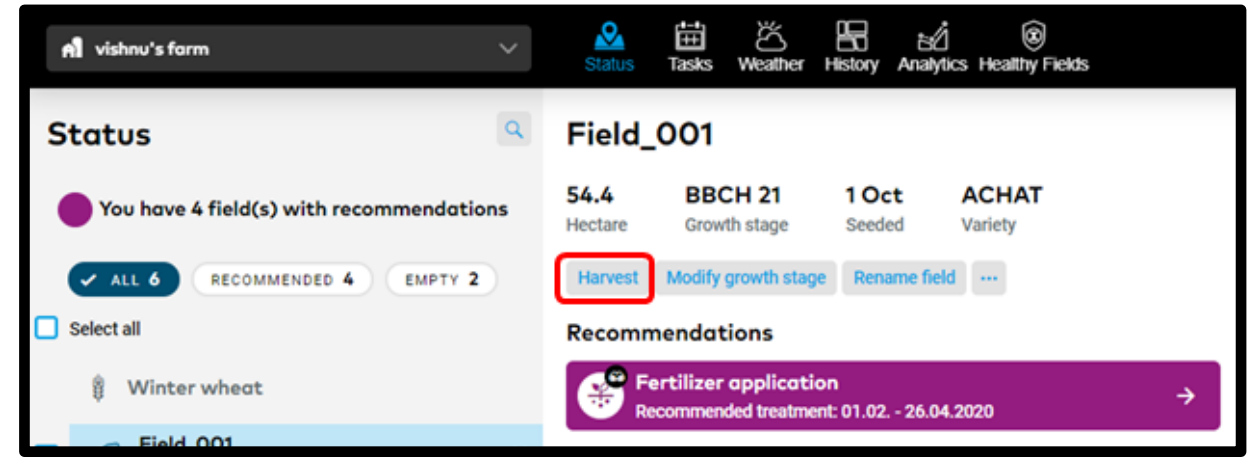

#### 2. Harvest - in the History menu

- Hover on the field's crop season you want to harvest
- Click the harvest icon

| A vishnu's form                    | ~ <sup>8</sup> | 🛗 🖄 🚼 🗐<br>Tasks Weather Heatry Analytics Heating Fields |                                        |
|------------------------------------|----------------|----------------------------------------------------------|----------------------------------------|
| Q Search Fields<br>6 Fields 101 ha |                | 2019                                                     | 2020 Q<br>23.10. 08.08.                |
| ☐ Field_001<br>54.44 ha            | •              |                                                          | ACHAT Sthe                             |
| □ Field_002                        | •              |                                                          | ( <b>*</b> <sup>0</sup> ± <b>1</b> ± 1 |
| - Field 003                        |                |                                                          |                                        |

#### 3. Harvest - in the Crop season screen

- Click on the field's crop season you want to harvest
- In the new window click on the **Harvest** button

| คใ vishnu's form                     |   | ~ 4            | ®_ ∰<br>ntus Tasks v | Weather History          | analytics Healthy Fields |                          |                   |        |
|--------------------------------------|---|----------------|----------------------|--------------------------|--------------------------|--------------------------|-------------------|--------|
| Q Search Fields<br>6 Fields   101 ha |   |                |                      |                          | 2019                     |                          |                   | 23.10. |
| C Field_001<br>54.44 ha              | ¢ | Winter wheat   | ADESSO<br>Variety    | 23.10.20<br>Seeding date | 19 -<br>Harvesting date  | 8 t/ha<br>Expected yield | -<br>Actual vield |        |
| Field_002<br>25.83 ha                | ¢ | Edit Harvest   |                      |                          |                          |                          |                   |        |
| Field_003                            | ¢ | Tasks overview |                      |                          |                          |                          |                   |        |

Whichever option you choose you'll see a pop-up window.

• Enter the required details and click Harvest

|                                                                                                    | s Illector Harvest your field  By harvesting your field dou will end this crop season.  Lod                             | <b>Enter Actual yield</b><br>Update the Actual yield if it's<br>different from the auto-<br>populated value. |
|----------------------------------------------------------------------------------------------------|----------------------------------------------------------------------------------------------------|----------------------------------------------------------------------------------------------------|
| Enter Harvesting date<br>Harvesting date will be auto-<br>populated with today's date.<br>You can go ahead and update<br>if required. | BBCH 21 - 54.44 ha - ACHAT<br>Harvesting date Actual yield<br>(03.03.2020  (a) (c) (c) (c) (c) (c) (c) (c) (c) (c) (c   |                                                                                                    |
|                                                                                                    | Cancel/Harvest<br>Click <b>Cancel</b> if you wish to go<br>back or click <b>Harvest</b> to<br>proceed with your action. |                                                                                                    |

### Harvest in bulk

If want to harvest on multiple fields, you can use the bulk option.

- On the **Status** page, select all the fields on which you want to harvest
- o Click on Harvest in the menu that appears on the right

|                                                                              | 💡 Winter wheat                                                                                                    | Add observation task<br>Provide us information that has been                                                                                                    |
|------------------------------------------------------------------------------|----------------------------------------------------------------------------------------------------|----------------------------------------------------------------------------------------------------|
| _                                                                            | <ul> <li>By the stream<br/>BBCH 30 - 10.35 ha - ELICIT</li> <li>East Woods<br/>BBCH 30 - 1.84 ha - BRIDGEHEAD</li> </ul> | Horvest<br>Harvest your crop on the fields by<br>providing a harvest date and yield                                                                                              |
| Harvest fields in bulk                                                       | <ul> <li>Winter barley</li> <li>Triangle</li> </ul>                                                                      | TI Rename fields<br>Provide a new name for your fields<br>Modify crop                                                                                                    |
| If you select multiple fields<br>you harvest all of them at the<br>same time | BBCH 29 - 3.25 ha - KWS JOY                                                                                              | <ul> <li>Modify crop details such as variety,<br/>tillage, seeding date, yield<br/>expectation, etc</li> <li>Assign crop</li> <li>Provide information regarding crop,</li> </ul> |
|                                                                              |                                                                                                    | Delete fields Permanently remove all the selected fields from the farm                                                                                                    |

- Fill in the harvesting date and Actual yield
- Click on **Harvest**

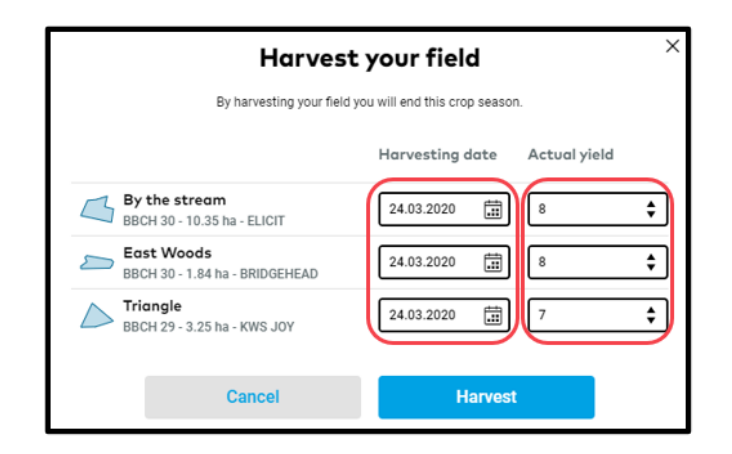

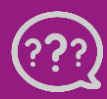

Have you got any questions? We are here for you!

Toll free phone: +49 30 22957857 Email: support@xarvio.info © 2020